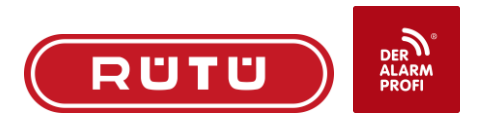

# Anleitung zur Einrichtung SmartPSS auf

# Windows PC!

Zunächst folgenden Link öffnen:

Support-Dahua Technology (dahuasecurity.com)

Die SmartPSS Lite runterladen und installieren!

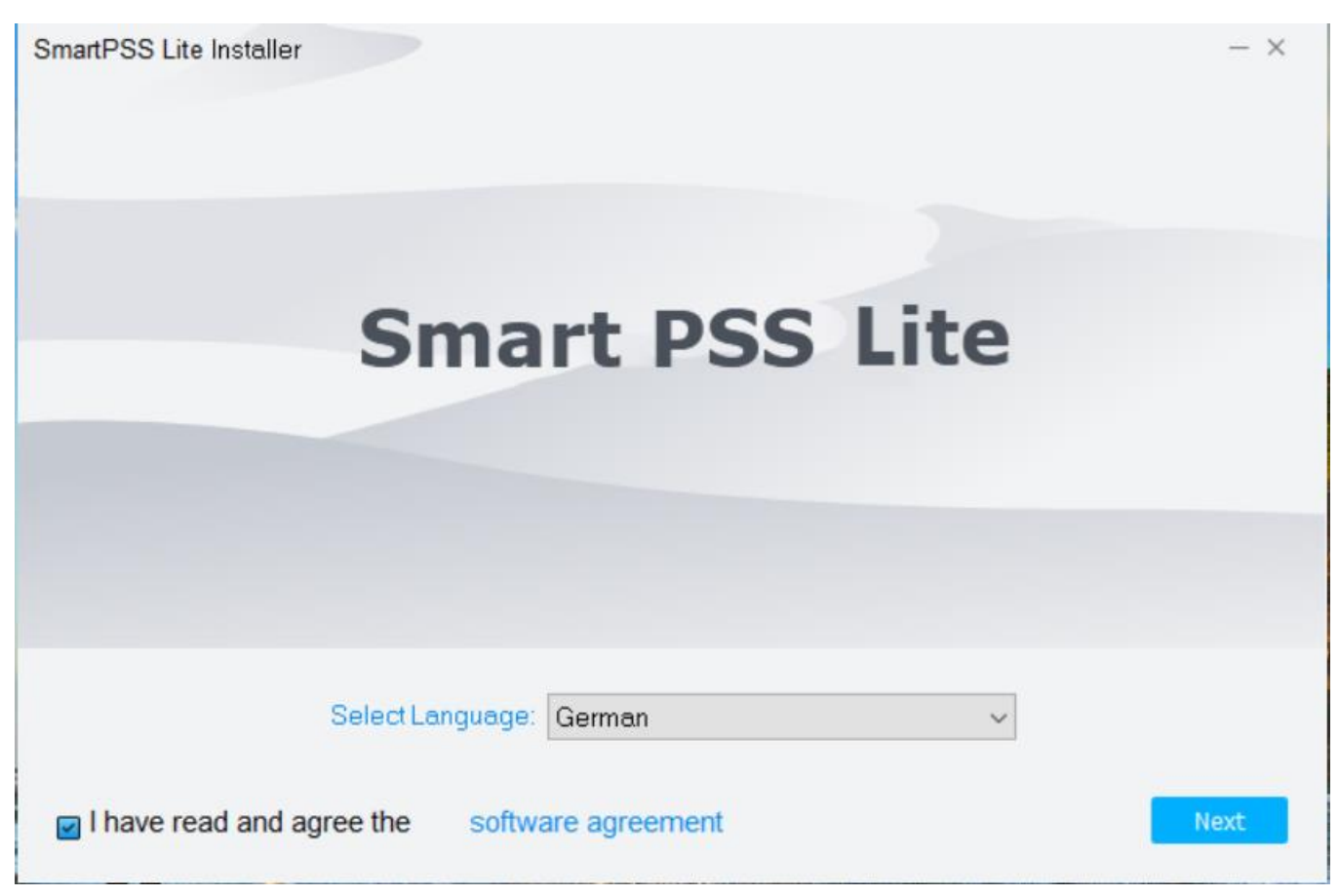

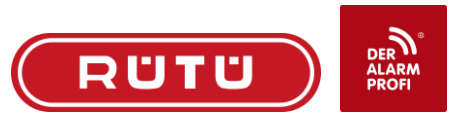

| SmartPSS Lite Installer                                            | - ×               |
|--------------------------------------------------------------------|-------------------|
| Successful                                                         |                   |
|                                                                    |                   |
| Release Note Run SmartPSSLite                                      | Finish            |
| SmartPSS <sup>lite</sup> Bitte wählen Sie die Anwendungsszene aus! | X<br>Video-Gegen: |
| Update Alle auswählen/Keine a                                      | OK Abbrechen      |

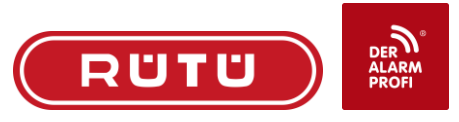

×

Software-Lizenzvereinbarung

### SOFTWARE LICENSE AGREEMENT

Last modified: Jul 21, 2020

Last modified: Jul 21, 2020

### 1. PREAMBLE

IMPORTANT NOTICE, PLEASE READ CAREFULLY:

1.1 This Agreement is a Software License Agreement between you and Zhejiang Dahua Technology Co., Ltd. ("Company" or "We"). Please read this software license agreement (hereinafter referred to as "Agreement") carefully before using the Software. By using Company Software, you are deemed to agree to be bound by the terms of this Agreement. If you do not

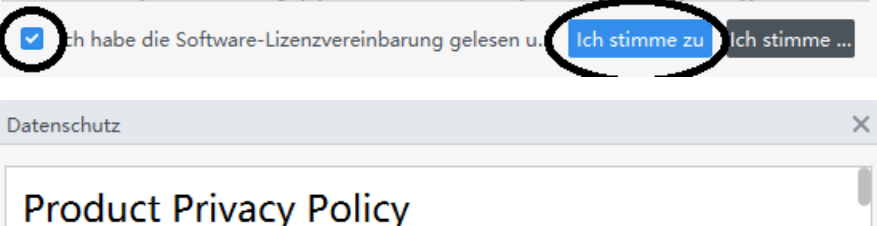

## 1. Introduction

Zhejiang Dahua Technology Co., Ltd. ("Company, " "we, " or "us") respects your privacy and is committed to protecting it through our compliance with this Product Privacy Policy (the "Policy"). This Policy describes the types of information we may collect or that you may provide to us when you use this product as manufactured by Zhejiang Dahua Vision Technology Co., Ltd. (the "Product"), and our practices for collecting, using, maintaining, sharing, protecting and disclosing that information.

This policy applies only to information we collect when you use the Product. This policy does not apply to products or services provided by third party companies or individuals (hereinafter referred to as "Third Party Services").

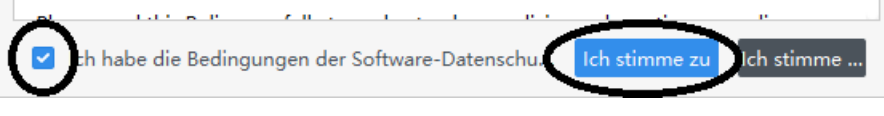

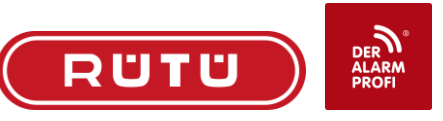

| Initialisierung      |                                          |              |                       | ×         |
|----------------------|------------------------------------------|--------------|-----------------------|-----------|
| 1.Passwort           | einstellung                              |              | 2.Passwortschutz      | z         |
|                      |                                          |              |                       |           |
| ! Admin-Passwo       | rt bei erster Installation e             | einstellen!  | 12345678!             |           |
| Passwort             |                                          | •••••        | ••                    |           |
| Passwortstärke       |                                          |              | _                     |           |
| Passwort Bestätiger  | 1                                        | •••••        | ••                    |           |
| Bitte geben Sie zu n | nindest zwei verschieder                 | ne arten von | zeichen (buchstaben ( | oder zei  |
| 🗹 Autom. Anmelo      | dung nach Registrierung                  |              |                       |           |
| $\smile$             |                                          |              |                       |           |
|                      |                                          |              | Nächste               | Abbrechen |
| Initialisierung      |                                          |              |                       | ×         |
| 1.Passwort           | einstellung                              |              | 2.Passwortschut       | z         |
| Bitte steller        | n Sie Sicherheitsfragen!                 |              |                       |           |
| Frage 1              | Welches Buch gefiel Ih                   | nen als Kind | d am besten?          | •         |
| Antwort              | egal                                     |              |                       |           |
| Frage 2              | Wie hieß Ihr erster Chef mit Vornamen? ▼ |              |                       |           |
| Antwort              | egal                                     |              |                       |           |
| Frage 3              | Was ist Ihr Lieblingsob                  | st?          |                       | •         |
| Antwort              | egal                                     |              |                       |           |
|                      | -                                        |              |                       |           |
|                      |                                          |              |                       | Fertig    |

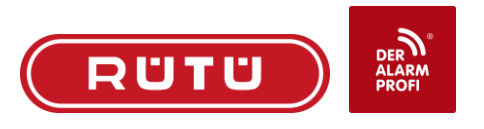

# SmartPSS lite Home

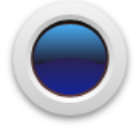

### Live View

Kanalgruppen-Live View. Hier können Sie aufnehmen, Fotos erstellen und PTZ-Betrieb durchführen.

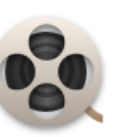

### Wiedergabe

Suche und Wiedergabe Remote-Videodateien der Kanalgruppe, und Export.

An Benutzererfahrungsplan teilnehmen

Damit wir unsere Software und Mensch-Computer-Interaktion verbessern können, laden wir Sie ein, an unserem Programm zur Verbesserung des Benutzererlebnisses teilzunehmen. Wir sammeln Info zur Nutzung unserer Funktionen, mit Ausnahme Ihrer

Datenschutzrichtlinien anzeig...

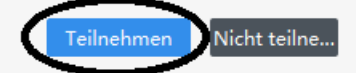

 $\times$ 

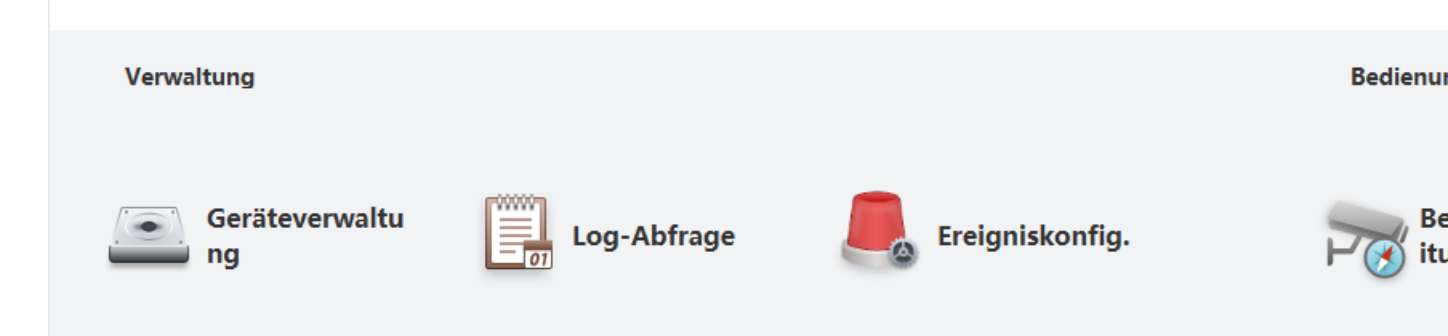

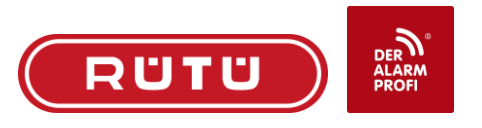

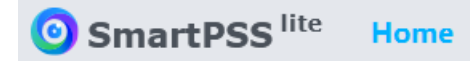

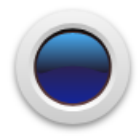

#### **Live View**

Kanalgruppen-Live View. Hier können Sie aufnehmen, Fotos erstellen und PTZ-Betrieb durchführen.

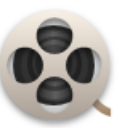

### Wiedergabe

Suche und Wiedergabe Remote-Videodateien der Kanalgruppe, und Export.

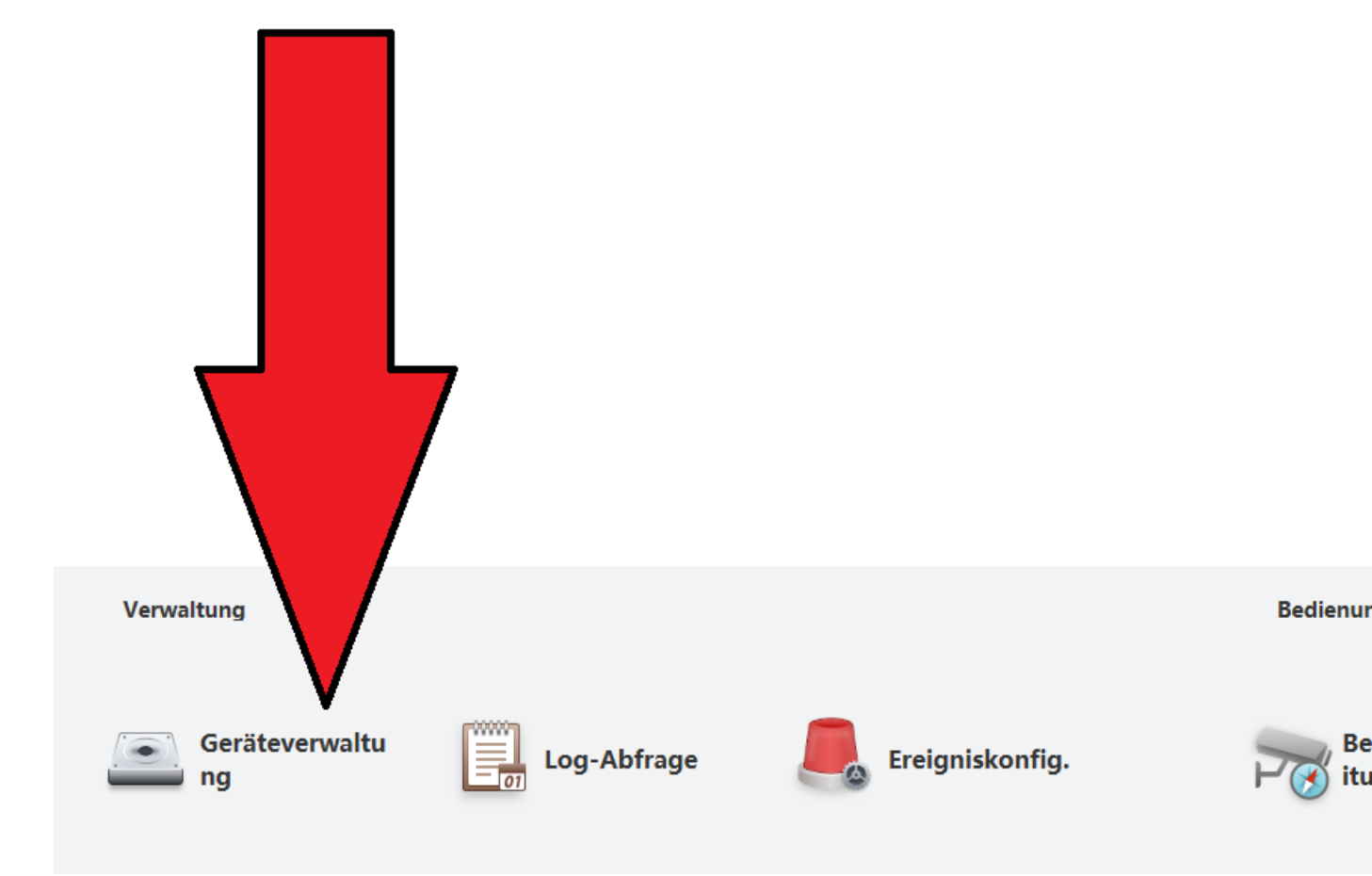

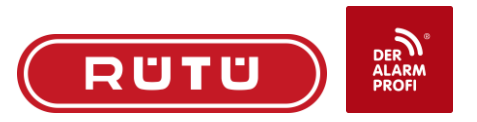

| Q Autom. Suche | + hinzuf. | 🗊 löschen | 🚴 Importierer | 🕉 Backup                         |      | Gerät hinzuf.  | ×                                        |
|----------------|-----------|-----------|---------------|----------------------------------|------|----------------|------------------------------------------|
| Alle Geräte    |           |           |               | Gerätename: Begistrierungsmodus: |      |                |                                          |
| Nr.            | Name 🔺    | IP        | Geräte Typ    | Gerät Model                      | Port |                | SN (für Geräte mit P2P-Funktion) 💌       |
|                |           |           |               |                                  |      | SN:            |                                          |
|                |           |           |               |                                  |      |                |                                          |
|                |           |           |               |                                  |      | Benutzername:  | Passwort:                                |
|                |           |           |               |                                  |      |                |                                          |
|                |           |           |               |                                  |      | Gerätename:    | egal                                     |
|                |           |           |               |                                  |      | SN: Seriennum  | nmer eintragen                           |
|                |           |           |               |                                  |      | SN. Serierindi |                                          |
|                |           |           |               |                                  |      | Benutzer: (wir | rd mittgeteilt)                          |
|                |           |           |               |                                  |      | Passwort: (wir | rd mittgeteilt)                          |
|                |           |           |               |                                  |      |                |                                          |
|                |           |           |               |                                  |      |                |                                          |
|                |           |           |               |                                  |      |                |                                          |
|                |           |           |               |                                  |      |                |                                          |
| N. 10 1. 200   |           |           |               |                                  |      |                | $\frown$                                 |
| Nr./Seite 500  | Ţ         |           |               |                                  |      |                | Hinzuf. und fortfahren hinzuf. Abbrechen |

Dann ganz oben links auf HOME wenn das Gerät hinzugefügt ist.

Und die LIVE Ansicht über den Button starten:

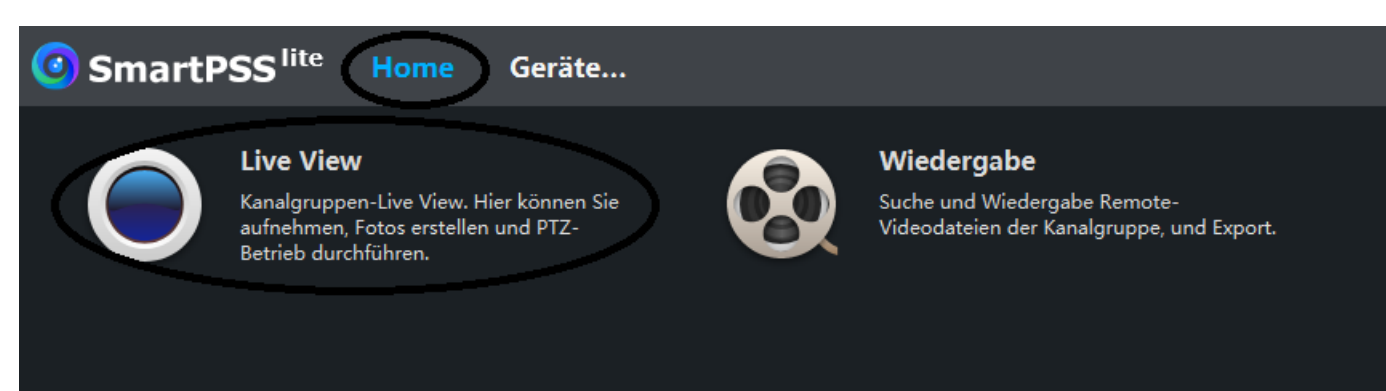